|                | CNED 4                                                                                                    | Access 2007                                                                                                    | Pa                                                                                                    | Fiche-outil n° 06<br>ramétrer un masque de saisie                                                               |                                                                                                    | Auteur : Cl. TERRIER<br>R-FOA7<br>page 10                                                                                                    |
|----------------|----------------------------------------------------------------------------------------------------|----------------------------------------------------------------------------------------------------|----------------------------------------------------------------------------------------------------|----------------------------------------------------------------------------------------------------|----------------------------------------------------------------------------------------------------|----------------------------------------------------------------------------------------------------|
| <u>1.</u><br>• | AVEC L'ASSISTANT<br>Sauvegarder au préalable la table<br>Cliquer le champ à traiter                                                                                                    | Fournisseurs<br>Nom du champ<br>N° Client<br>RS<br>Contact<br>Titre<br>Rue<br>CP<br>Date de naissance                                                                                                    | Type de données       Texte       Texte       Texte       Texte       Texte       Texte       Texte                                                                     | Sélectionner le caractère de                                                                                    | Assistant Masque de sais<br>Souhaitez-vous modifier la<br>Nom du masque de saisie<br>Masque de saisie :<br>Quel caractère désignera<br>Les espaces réservés son<br>Caractère espace réserve<br>Essayer : | ie<br>e masque de saisie ?<br>: Code Postal (international)<br>Ecccosoos<br>les espaces réservés dans le champ ?<br>tt remplacés lorsque vous entrez des données dans le champ.<br>é : |
| •              | Cliquer dans la zone : <b>Masque de</b><br><b>saisie</b> au bas de la fenêtre puis clique<br>le bouton de l'assistant im à droite de<br>ligne                                                                 | Général     Liste de choix       Taille du champ     255       Format     Basque de saisie       Légende     Useur par défaut       Valeur par défaut     Valeur par défaut       Valide si     Message si erreur       Null interdit     Non       Chaîne vide autorisée     Oui       Indexé     Non       Compression unicode     Oui       Mode de formulation IMÉ Aucun     Balises actives                                                                                                    | Propriétés du champ                                                                                                    | substitution à afficher à la place<br>des caractères à saisir<br>• Cliquer le bouton : <b>Suivant &gt;</b>      | Assistant Masque de sais<br>Sous quelle forme souhait<br>Avec les symboles da<br>SOP33707<br>Sans les symboles da<br>VSB4873                                                                             | Annuler < Précédent Suivant > Terminer                                                                                                    |
| •              | Sélectionner le masque prédéfini à<br>utiliser<br>A ce stade il est possible de<br>cliquer directement sur la touche :<br><b>Terminer</b> , les options par défaut<br>des autres fenêtres seront<br>validées. | Assistant Masque de saisie         Quel masque de saisie correspond le mieux à ce que v         Pour voir comment fonctionne le masque sélectionné,         Pour modifier la liste des masques de saisie, cliquez su         Masque de saisie :       Aspect des domine         Masque de saisie :       Aspect des domine         Masque de saisie :       Aspect des domine         Masque de saisie :       13 22 24 4555 9         Nº Sécurité Sociale à dé       13 22 24 4555 9         Nº Sécurité Sociale à dé       13 22 24 4555 9         Nº Sécurité Sociale à dé       13 22 24 4555 9         Nº Sécurité Sociale à dé       13 22 34 55 75         Nº Sitet       32 733 184 0000         ISBN       ISBN 158 N         Essayer : | ous souhaitez pour vos données ?<br>employez la zone de texte Essayer.<br>r le bouton Modifier la liste.<br>ies :<br>595 *<br>9971<br>57.7 *<br>dent Suivant > Terminer | <ul> <li>Sélectionner «Avec symbole»<br/>ou «Sans symbole»</li> <li>Cliquer le bouton : Suivant &gt;</li> </ul> | Assistant Masque de sais                                                                                                    | Annuler < Précédent Suivant > Terminer                                                                                                    |
| •              | Cliquer le bouton : <b>Suivant &gt;</b>                                                                                                    |                                                                                                    |                                                                                                    | Cliquer le bouton : Terminer                                                                                    |                                                                                                    | Annuler < Précédent Suivant > Terminer                                                                                                    |

|                       | -  )                      | Access 2007                          | _     |   |
|-----------------------|---------------------------|--------------------------------------|-------|---|
|                       |                           |                                      | Pa    | r |
| 2 5440 4000           |                           |                                      |       | 1 |
| Z. SANS ASSI          | SIANI                     |                                      |       |   |
| Saisir les codes      | de caractères             | qui composeront le masque de sa      | aisie |   |
| Exemples :            |                           |                                      |       |   |
|                       |                           |                                      |       |   |
| - 00000<br>- 99/99/00 | pour un o<br>pour une     | code postal ;<br>date de naissance : |       |   |
| - 00 00 00 00 0       | 0 pour un i               | numéro de téléphone.                 |       |   |
| - 0000 LL 00          | pour un i                 | numéro d'immatriculation             |       |   |
|                       |                           |                                      |       |   |
| Saisir ;; puis le c   | aractère de su            | bstitution. Exemple 00000;;#         |       |   |
| Exemple :             | Général Liste             | de choix                             |       |   |
| Exemple :             | Taille du champ<br>Format | 255                                  |       |   |
|                       | Masque de saisie          | 00\00\00\00;;_                       |       |   |
|                       |                           |                                      |       |   |
| Codes                 |                           | Fffets                               |       |   |

| Codes                                                                            | Effets                                          |  |
|----------------------------------------------------------------------------------|-------------------------------------------------|--|
| 0                                                                                | 0 entrée obligatoire de chiffres                |  |
| 9                                                                                | entrée facultative de chiffres                  |  |
| L                                                                                | entrée obligatoire de lettres                   |  |
| ?                                                                                | entrée facultative de lettres                   |  |
| А                                                                                | entrée obligatoire de lettres ou chiffres       |  |
| &                                                                                | entrée obligatoire, d'un caractère quelconque   |  |
| С                                                                                | entrée facultative, d'un caractère quelconque   |  |
| <cccc< td=""><td>convertit les caractères en minuscules (&gt; ????)</td></cccc<> | convertit les caractères en minuscules (> ????) |  |
| >CCCC                                                                            | convertit les caractères en majuscules          |  |